## SE+ 학습플랫폼 이용 안내

## -학습자 용-

2024.02 기준

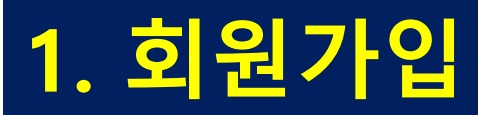

#### 사이트 접속(<u>www.setuplus.or.kr</u>) ▶ 오른쪽 상단 자물쇠 클릭 ▶ 회원가입 진행

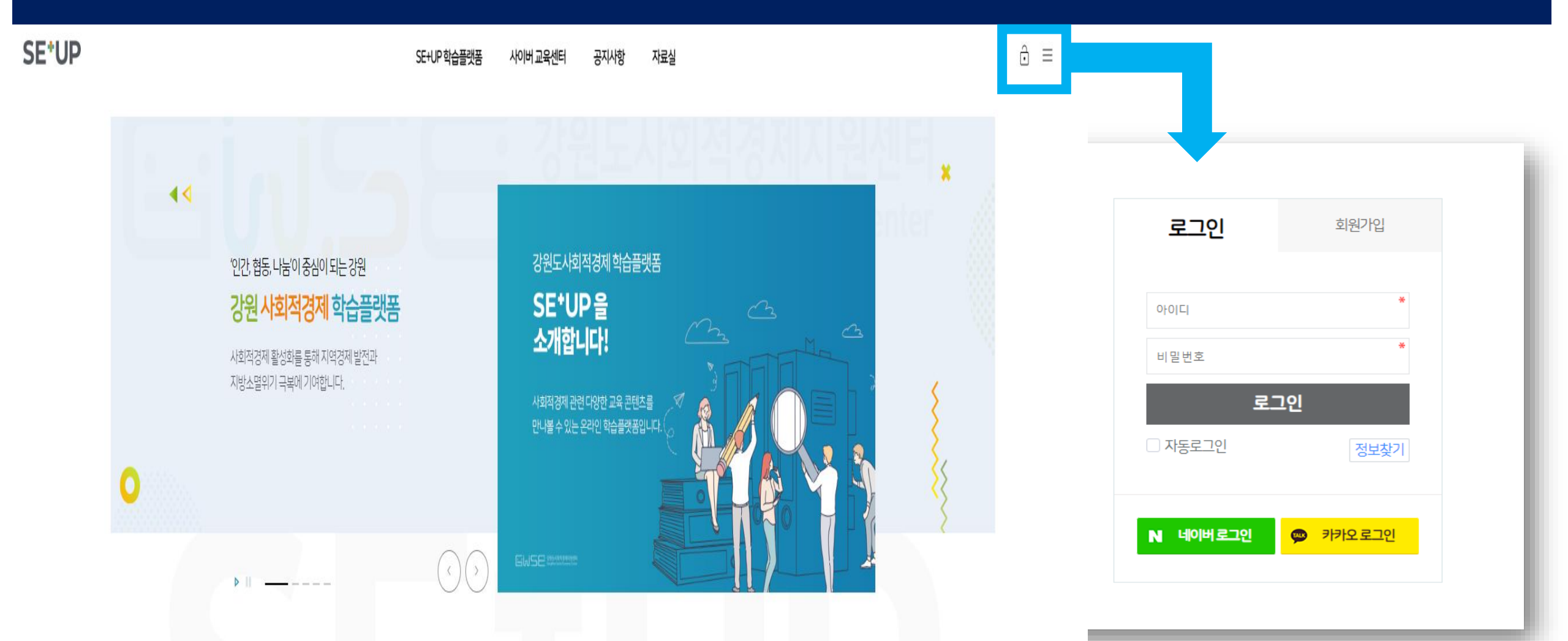

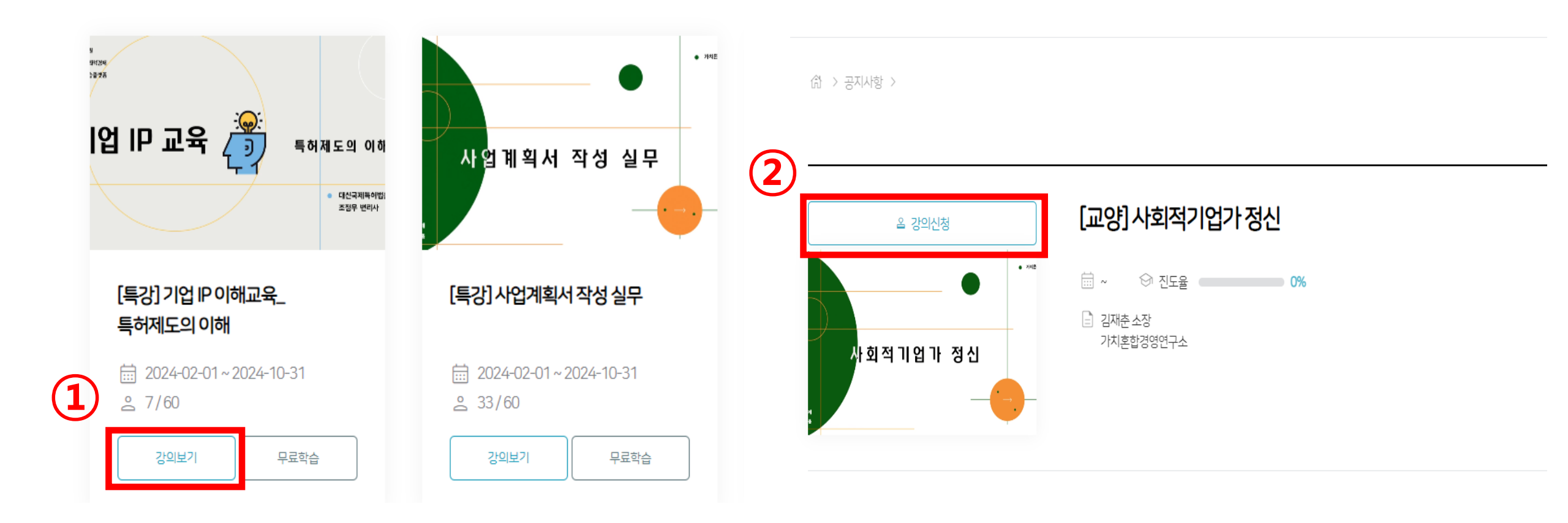

#### '사이버교육센터' ▶ 학습관 선택 ▶ "강의보기"클릭 ▶ "강의신청"클릭

2. 수강신청

# 2-1. 강좌 시청 전 '수강 승인'(관리자) 필요 "수강승인" 후 영상 시청이 가능합니다. (2~3일 이내 승인) ⑦ 강원사회적경제지원센터 033)749-3953

| CROTHO    | [특강] 임팩트투자와 로컬                             |
|-----------|--------------------------------------------|
| 임팩트투자와 로컬 | <ul> <li>☐ 2024-02-01~2024-10-31</li></ul> |

| )의목 <del>록</del> | ۲          |                        |
|------------------|------------|------------------------|
| 임팩트투자와 로컬        | 0%         |                        |
| )의목차             | $\bigcirc$ |                        |
| 양의자료             | $\odot$    |                        |
|                  |            | '수강승인' 전에는 영상이 나타나지 않음 |
|                  |            |                        |
|                  |            |                        |

### 3. 학습하기

## ※ 알아두기 - 일정 시간 이상 학습자 반응이 없을 경우 '일시정지' 됨 - 최초 전체 학습 후에는 영상 구간 자유롭게 수강 가능

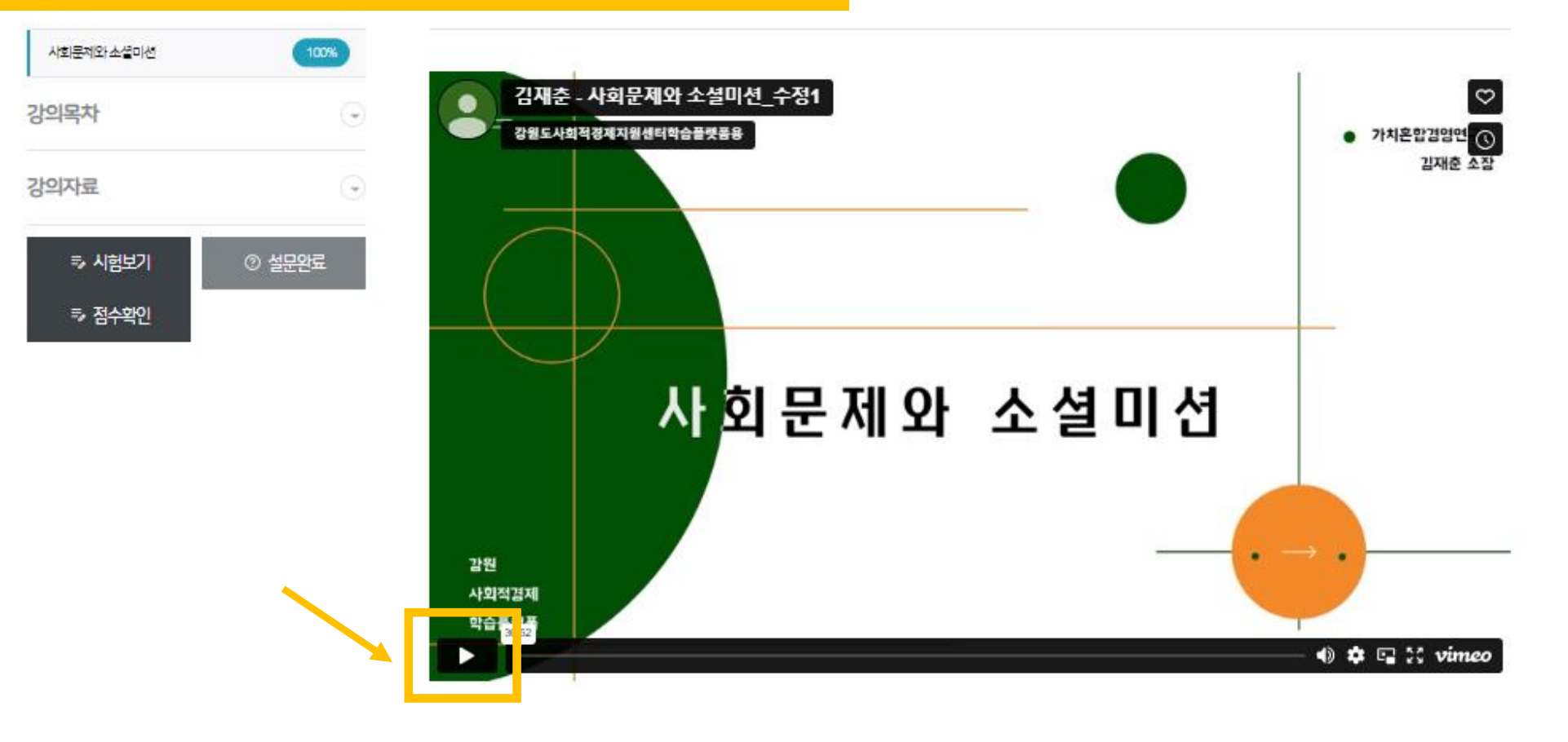

## 4. 수강완료 ★ 시험보기, 설문 완료 후 수료증 출력 가능

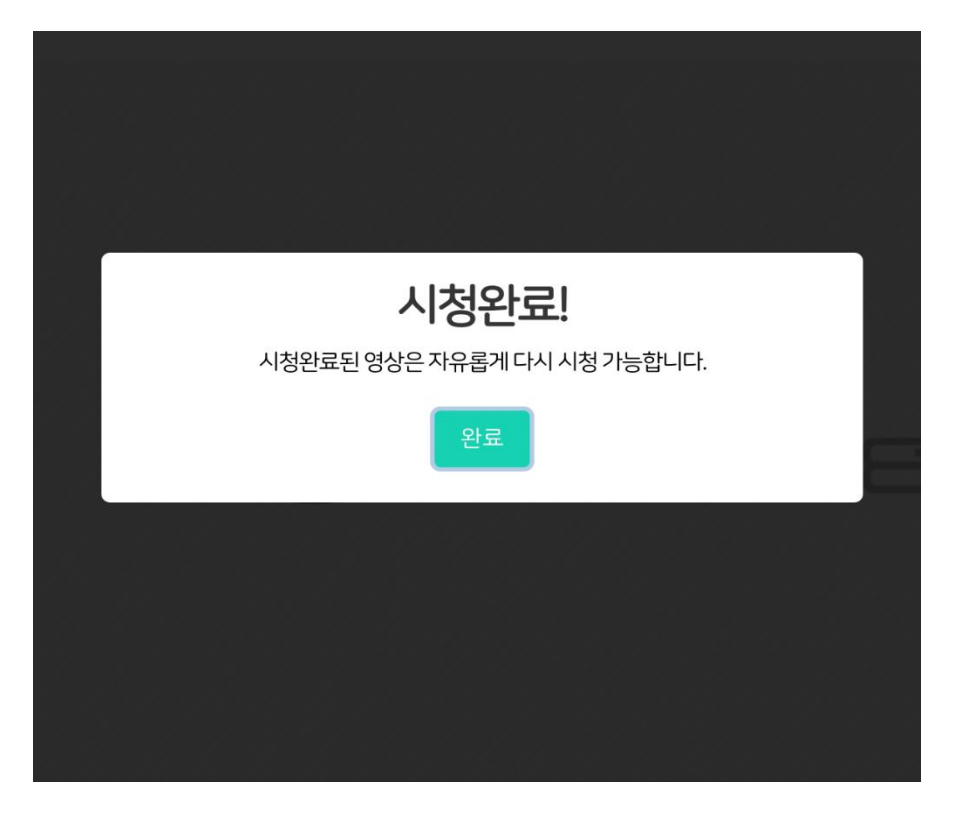

# 5. 시험보기, 설문응답 ① "시험보기" 클릭 ▶ "답안 제출" 클릭 ② "설문 참여" 클릭 ▶ 문항 응답 ▶ 제출 ★ 시험보기, 설문응답 모두 완료 후 수료증 출력 가능

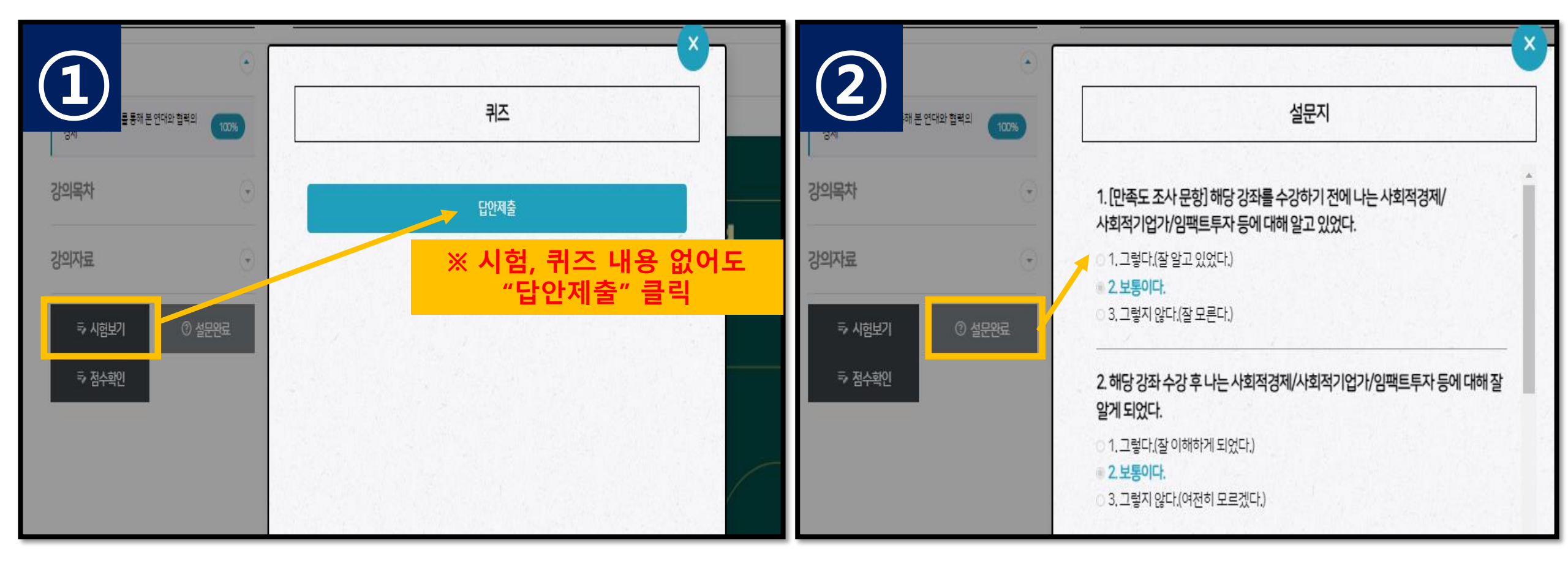

## 6. 수료증 발급(발급 횟수 5회 제한) 강의목록에서 "수료증발급" 클릭 ▶ (출력화면) "인쇄"

#### ★ 시험보기, 설문응답 모두 완료 후 수료증 출력 가능

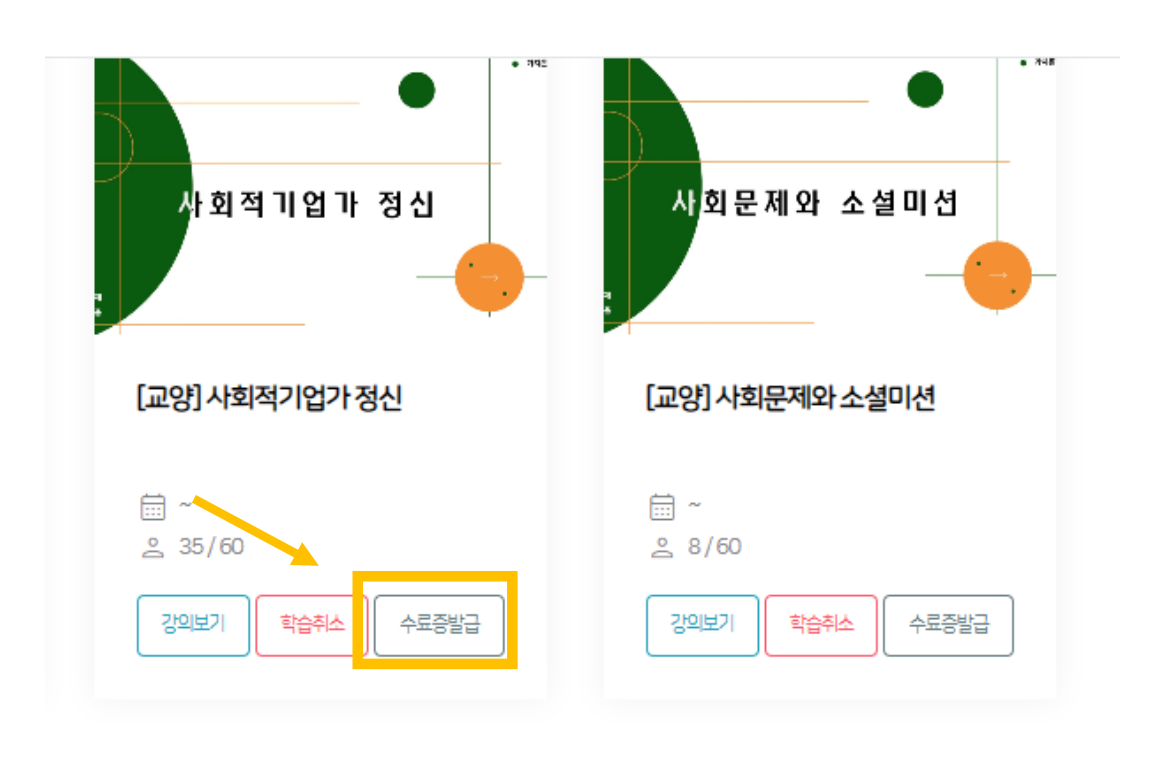

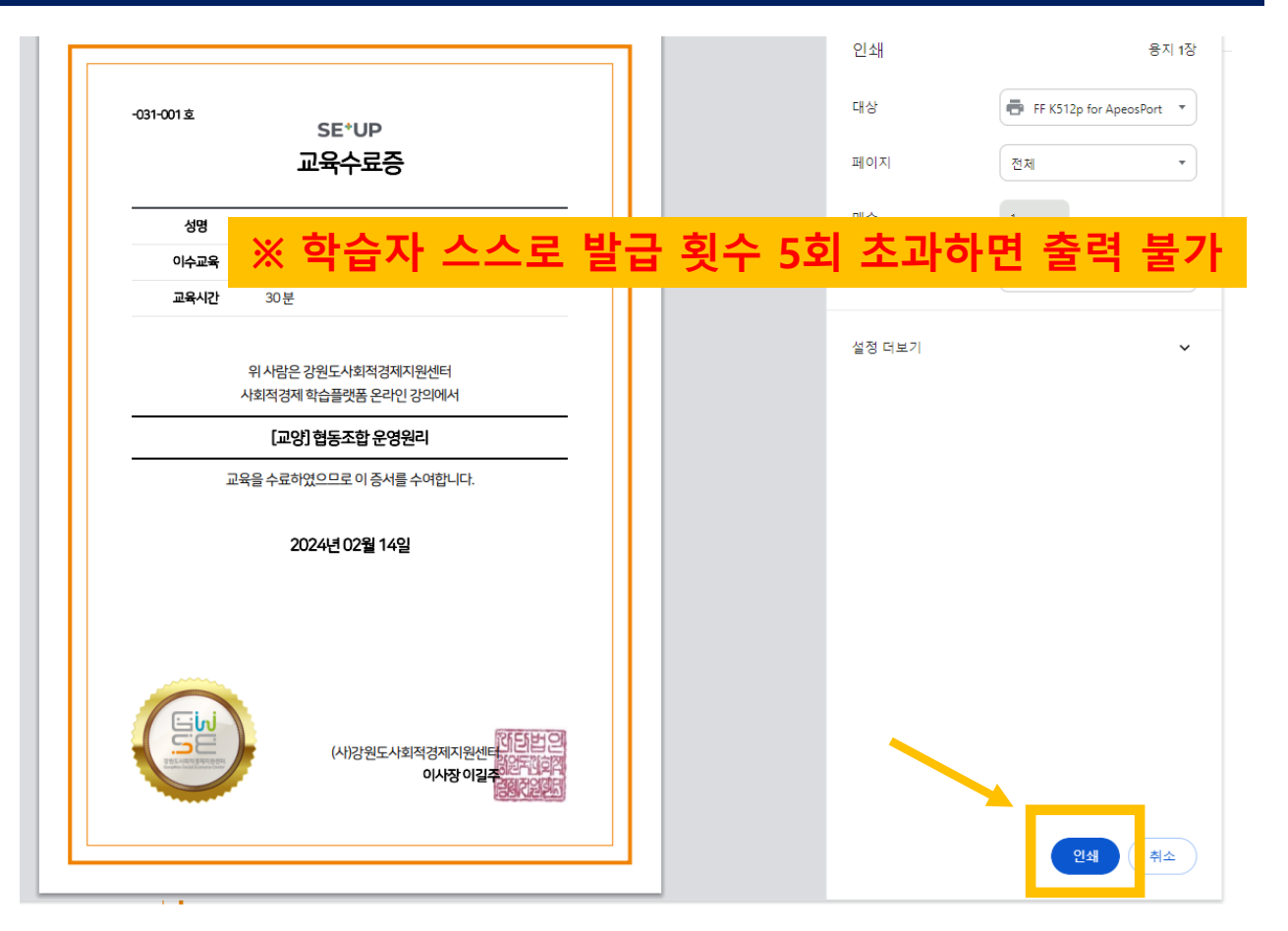